## 防火対象物使用開始届出書の電子申請

①申請は下記のURLから申請サイトに入れます。

https://myna.go.jp/SCK1501\_02\_001/SCK1501\_02\_001\_Init.form

②またはQRコードから申請サイトに入れます。

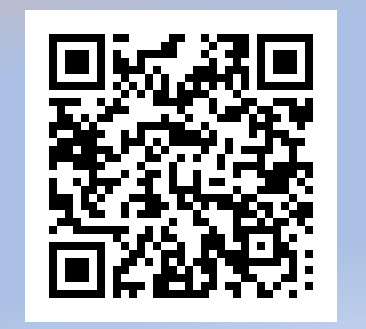

③または「ぴったりサービス」と検索、手続きの検索・電子申請 (ぴったりサービス)をクリックしてください。 お住まいの市町村への手続き (ぴったりサービス)を押して ください。

**Ⅲ** ×=⊐− トップページ / 手続の検索・電子申請 手続の検索・電子申請 手続の選択 ・年金の手続 国民年金の免除・猶予申請等 ⊙ お住いの市区町村への手続 

(ぴったりサービス)

子育て・介護等の申請

| 浦添市と入力するかプルダウン<br>から「沖縄県」「浦添市」と選<br>択してください。 |         |    |      |  |
|----------------------------------------------|---------|----|------|--|
| 間<br>マイナポータル                                 |         |    | -==× |  |
| 1 市区町村を選択 ∞∞                                 |         |    |      |  |
| 郵便番号または市区                                    | 「町村名を   | 入力 |      |  |
| 浦添市                                          |         | 検索 |      |  |
| 沖縄県  ▼                                       | ▼ 浦添市 ▼ |    |      |  |
|                                              |         |    |      |  |
| 2 検索条件を設定 極 2                                |         |    |      |  |
| 検索方法を選択<br>〇 カテゴリ 〇                          | キーワー    | ۲  |      |  |

カテゴリから救急・消防を選択 し検索してください。  $\equiv$ ります。 「そうこう」 「そうこう」 「そうこう」 メニュー O カテゴリ 🔵 キーワード カテゴリを選択(複数選択可) すべて選択 選択を解除 妊娠・出産 子育て - I 引越し・住 ご不幸 まい 救急・消防 健康・医療  $\checkmark$ この条件で検索 Q

申請者情報を入力してください。 入力者本人の情報で問題ありません。(生年月日など)

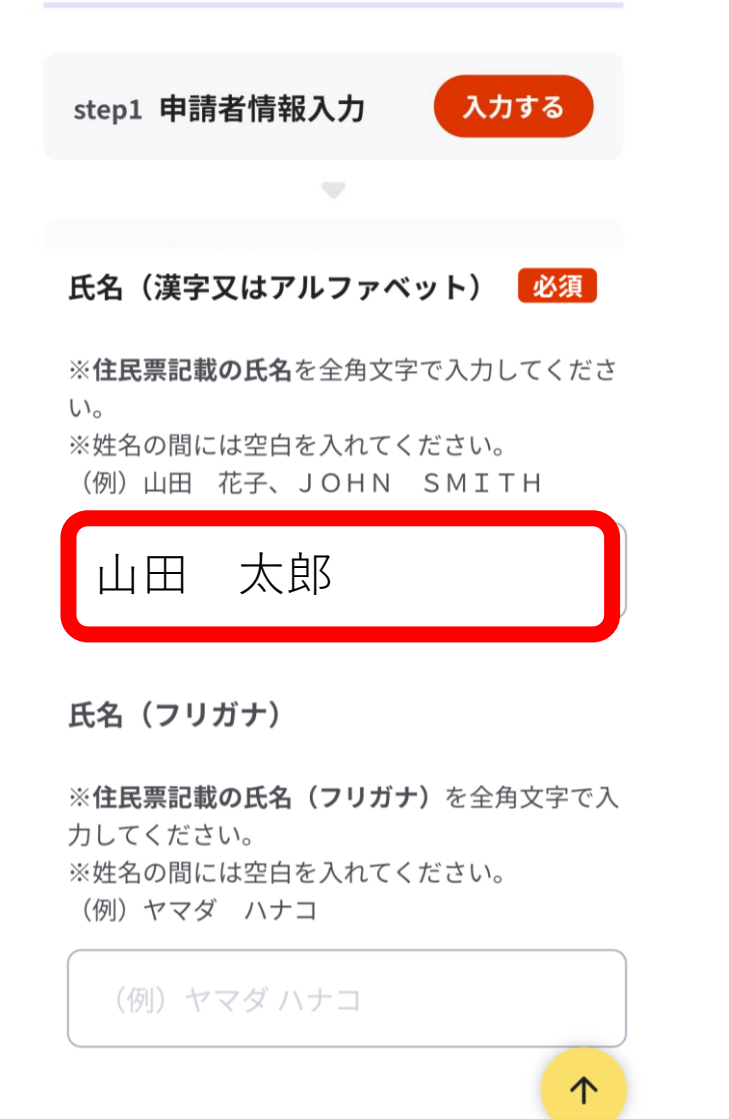

| Step1で入力した<br>申請者情報が          | 氏名(会社名と代表者名) 必須       |
|-------------------------------|-----------------------|
| Step2の届出者情報に<br>氏名、住所が反映されます。 | 株式会社 浦添運輸 代表取締役       |
| 必要に応じて修正してくだ<br>さい。           | 住所必須                  |
| 例<br>氏名(会社名と代表者名)<br>山田 太郎    | 平純県 浦添巾 当山<br>電話番号 必須 |
| 株式会社 浦添運輸<br>代表取締役 浦添次郎       | 使用する建物                |
|                               | 10日9る建物(  11100       |

浦添次郎

 $\uparrow$